### MR Excite HD Quick Steps MR ECHO

# TiP Training Choices

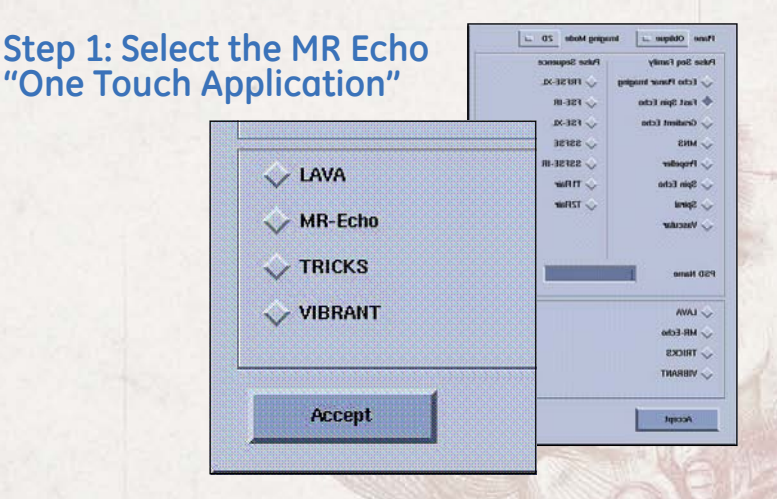

# Alternate Step 1: Select the MR Echo Protocol from the GE Protocol Library

• Protocol listed under Chest/Abdomen

## Step 2: Prepare and Position the Patient

- Patient entry is Supine/Feet First
- Choose appropriate coil configuration (8ch Cardiac Array by GE)
- Landmark to center of anatomy
- Advance patient into the scanner

**FYI** — MR Echo is only compatible with the 8 channel cardiac array coils.

## Step 3: Perform Localizer and Calibration Scans

- Select a 3-plane localizer series from the GE protocol library
- [Save], [Download], [Scan]
- Select the calibration series from the GE Protocol
- Prescribe the axial calibration scanning range to extend past the anatomy by 50%

**FYI**— ASSET can be turned off/on in MR Echo. Typically turn on ASSET for optimum temporal resolution.

#### Step 4: Download MR Echo Series

- Select the MR Echo series from the Prescription Manager
- [Save], [Download], [Scan]

| Echo                   |                                                                                                    |                                                                                                    | Autoview                  |                                                                                                    |                            |            |
|------------------------|----------------------------------------------------------------------------------------------------|----------------------------------------------------------------------------------------------------|---------------------------|----------------------------------------------------------------------------------------------------|----------------------------|------------|
| Palate.                | COLECCE<br>San Pasas<br>1 100 -<br>1 100 -<br>1 000 -<br>1 0000 -<br>1 000 -<br>1 000 - | SCANNING DAVICE<br>Preservy 70' UVD<br>Preerfol' Isosa<br>Preerfol' Isosa<br>Preerfol' Isosa<br>Preerfol' Isosa<br>Preerfol' Isosa<br>Preerfol<br>Star Sparting Parts | Anner (Republic           | Al Contraction of the second second s |                            |            |
| TRans                  | a [ 33 ]                                                                                                    | TEMPORAL RESOLUTION                                                                                                    |                           |                                                                                                    |                            |            |
| File Ande idea         | 45                                                                                                    | Tomp Pers. 66                                                                                                    | APPLICATION PARAMETE      | 25                                                                                                    |                            | tail to-   |
| ac Greath Hold Time (s | IL 150                                                                                                    | Segle Conflict Cyclin                                                                                                    | Property                  | 192                                                                                                    | Paland Pusition            | Sepire     |
|                        |                                                                                                    |                                                                                                    | Phase:                    | 160                                                                                                    | Parliest Catry:            | feetfast   |
|                        |                                                                                                    |                                                                                                    |                           | 0.5                                                                                                    | Trequency HOV come         | 36.8       |
|                        |                                                                                                    |                                                                                                    | TE aveste                 |                                                                                                    | Phone FOV come             | 27.8       |
|                        |                                                                                                    |                                                                                                    | TR proce                  |                                                                                                    | Silce Thickness press      | 8.8        |
|                        |                                                                                                    |                                                                                                    | Pilip Angles              | 45                                                                                                    | Mice Spacing (sees         | 8.8        |
|                        |                                                                                                    |                                                                                                    | Max Dreath Hold Time (s): | 15.0                                                                                                    | Norm Interpolated Phoneses | 20         |
|                        |                                                                                                    | Details                                                                                                    | APPLICATION OPTIONS       |                                                                                                    | PRESCAN OPTIONS            |            |
| : Series               |                                                                                                    | Total #Slices: 0 dbritt: Eat. SAR. /                                                                                                    |                           |                                                                                                    | Perform S&S Prescan        |            |
|                        |                                                                                                    |                                                                                                    | CONTRAST OPTIONS          |                                                                                                    | ADVANCED SETTINGS          |            |
|                        |                                                                                                    |                                                                                                    | Contrast Invent           |                                                                                                    | Series Desc. 1             | Short Ares |
|                        |                                                                                                    |                                                                                                    |                           |                                                                                                    | Sales Desc. 2              | 2 Chamber  |
|                        |                                                                                                    | 1. 1. 1. 1. 1. 1. 1. 1. 1. 1. 1. 1. 1. 1                                                                                                    |                           |                                                                                                    | Series Desc, 2             | 1 Charles  |
|                        |                                                                                                    |                                                                                                    | TEMPORAL RESOLUTION       | Constanting of                                                                                                    | Ambra Desc. 4              | 4 Chamber  |
|                        |                                                                                                    |                                                                                                    | Temp Res 68               |                                                                                                    | Series Desc. 3             | Long Adv   |
|                        |                                                                                                    | 1 28 1 4 3 H.                                                                                                    | Break Hold Tene: 0        |                                                                                                    | Ada Ada Serie              | o fest     |
| E.                     |                                                                                                    | 1. 1.                                                                                                    | Ernath Holds: )           | •                                                                                                    | E                          | Back       |
|                        |                                                                                                    |                                                                                                    |                           |                                                                                                    |                            |            |

**FYI** — Selecting MR Echo opens unique Scan and Manual Prescan desktops. The Scan desktop displays only parameters that are available with the PSD.

#### MR Echo cannot be the first series in an exam

**FYI** — The scan values on the Realtime Parameters tab are automatically completed when the window is displayed. Edit any fields while noting the effect it has

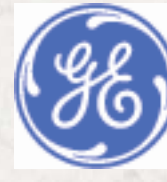

### MR Excite HD Quick Steps MR ECHO

#### TiP Training Choices

#### **MR Echo Scan Procedure**

When the real time scan begins, a sagittal localizer is placed in the upper left viewport, a coronal localizer is placed in the upper right viewport, and the lower right viewport shows real time axial images.

#### Step 1: Define a Movie

- Click and drag the navigator line to the desired location to define a real time location.
- To move the navigator line to a different viewport, right click into the desired viewport and select "add navigator line" from the pull down menu.

#### Step 2: Create a Bookmark

- Place cursor over the real time viewport
- Click, drag and drop the image to a bookmark viewport.
- Drag a bookmark image into the real time window to start scanning at that location.

#### **Step 3: Define Sequential Slices**

- Click the slice group icon.
- Click in any viewport at desired location to deposit the cursor.
- Add handles to adjust number of slices.
- Add another group by clicking in same or different viewport.
- Click the delete button on the keyboard to delete a group of slices.

#### Step 4: Start Scan

- Click Prep and give patient breathing instructions.
- Click Scan and Save.

#### Step 5: Save Images to Database

- Scan and Save— image locations are saved to the database.
- Bookmark— right click on bookmark and select save. Images are sent to the browser.

FYI— Note temporal resolution. For wall motion analysis, color codes should be green. To adjust, use [+] and [-] buttons.

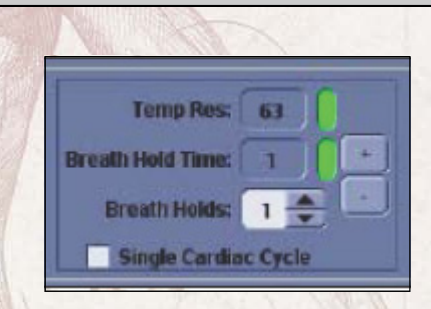

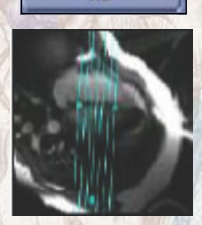

### MR Excite HD Quick Steps MR ECHO

# TiP Training Choices

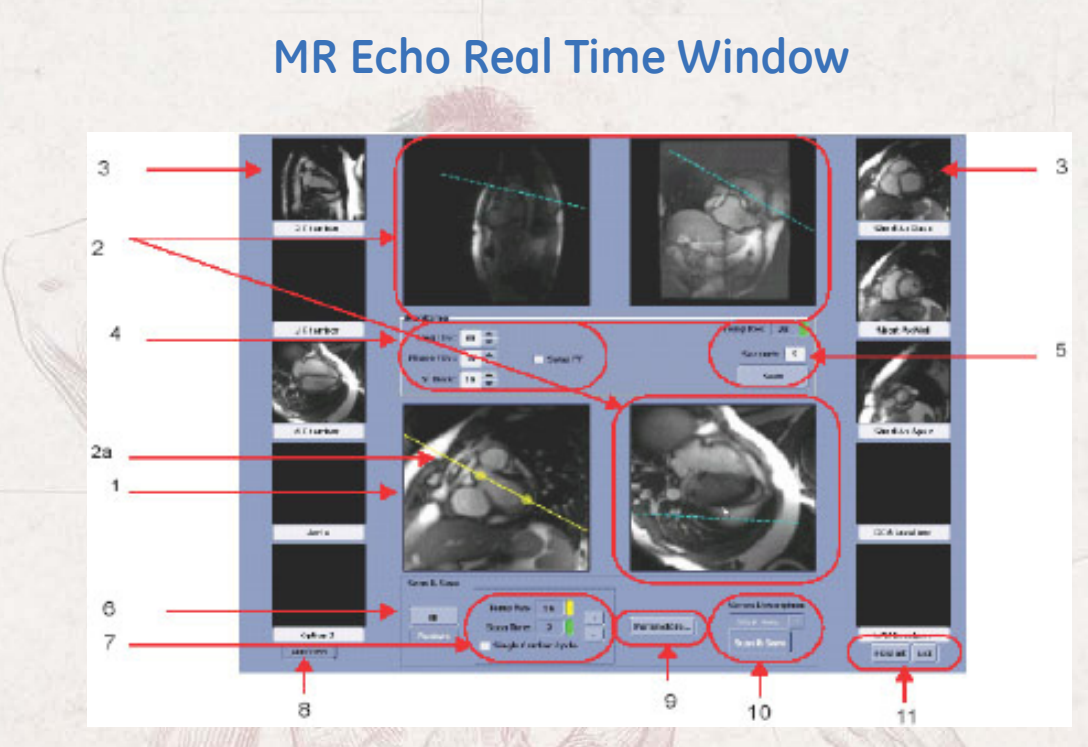

| No. | Selection                           | Description                                                                                                    |  |  |  |
|-----|-------------------------------------|----------------------------------------------------------------------------------------------------|--|--|--|
| 1   | Realtime Viewport                   | Any of the four viewports can be the real time viewport.                                                                                                  |  |  |  |
| 2   | Static Image Viewports              | Three of the four display static images. Move the navigator line [2a] (defines real time scan locations) on any of the images and other viewports update. |  |  |  |
| 3   | Bookmarks                           | Bookmark images by clicking and dragging into one of the 10 viewports. Labels can be edited by user.                                                      |  |  |  |
| 4   | Real Time Parameters                | Can be changed without stopping Real Time.                                                                                                    |  |  |  |
| 5   | Save                                | Saves images in real time viewport to database.                                                                                                    |  |  |  |
| 6   | Slice Group<br>Restore              | Deposits slice locations.<br>Restores previous save and scan prescription.                                                                                |  |  |  |
| 7   | Temporal Resolution                 | Selections from Scan and Save Parameters tab.                                                                                                    |  |  |  |
| 8   | AutoView                            | Displays AutoView viewport                                                                                                    |  |  |  |
| 9   | Parameters                          | Displays a pop-up window that allows changing of a subset of parameters from the Scan and Save Parameters tab.                                            |  |  |  |
| 10  | Series description<br>Scan and Save | Series description can be edited or selected from pull down menu.<br>Initiates the scan.                                                                  |  |  |  |
| 11  | Restart                             | Re-acquires the 3 orthogonal localizer images at position prescribed on the Real Time<br>Parameters window.                                               |  |  |  |